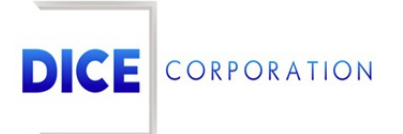

DICE Products & Technical Documentation

# **On/Off Test**

DICE Corporation | 1410 South Valley Center Drive | Bay City, MI 48706 USA | Phone: 989.891.2800 | Fax: 989.891.2801 <u>dicecorp.com</u> Copyright © 2017 DICE Corporation. All Rights Reserved

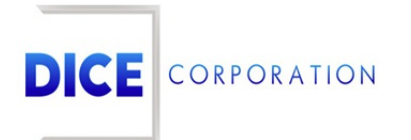

DICE Corporation Technology Park 1410 South Valley Center Drive Bay City, MI 48706

1-800-RUN DICE 989-891-2800 | International 989-891-2801 | FAX

info@dicecorp.com

Revision: 27-18554663bf1274a7a57da4e0099d61ea

© 2014 by DICE Corporation. All rights reserved for use in the DICE Corporation Documentation Department. Reproduction, adaptation, or translation without written permission is prohibited, except as allowed under the copyright laws. All of the trademarks, service marks, registered trademarks, names, products, and services mentioned in this document are the property of their respective owners, vendors, or organizations. The proprietary and confidential information in this document is subject to change without notice. DICE Corporation software, products, services, and policies are revised as needed. If the information contained in this document does not match the specific design of a DICE system or arrangement of system options, the system may contain customized programming and features, exhibit differences in functionality and appearance resulting from variations to default setup and configuration parameters, run on a different software release-upgrade or software build, or incorporate advance-release features, patches to builds, or other third- party or special-release DICE software packages. Please direct any comments or questions about this document to the DICE Corporation Documentation Department. Please direct comments and questions about DICE software systems to the appropriate department in DICE Corporation Support.

## **Table of Contents**

| Table of Contents | 3 |
|-------------------|---|
| On/Off Test       | 4 |
| Add               | 5 |

### On/Off Test

The **On/Off Test** page allows users to schedule testing on accounts (e.g. placing zones on test for a specific date and time duration) (Figure 1). Placing an account **On Test** allows users to create a timeframe where certain signals will be system handeled in order to check equipment or monitoring settings.

| Account Number KATE01 🔎 🗴 |                                               | ¢        |           |                  |                  |      |          |
|---------------------------|-----------------------------------------------|----------|-----------|------------------|------------------|------|----------|
| Company Nam               | ne KATE COMPANY                               | TEST     |           |                  |                  |      |          |
| Dealer                    | ERIK                                          |          |           |                  |                  |      |          |
| Address                   | 128 HOL                                       | LAND     | PARK A    | /E               |                  |      |          |
| Additional Add            |                                               | W11      | 41 IF     |                  |                  |      |          |
| Revised On                | 11/1/2019, 10:1                               | 12:29    | AM By     | KMN              |                  |      |          |
|                           |                                               |          |           |                  |                  |      |          |
| On/Off Test               |                                               |          |           |                  |                  |      |          |
| Acct # 🜲                  | Company Name                                  | Zo       | ne/Type   | Begin            | End              | Info | Duration |
| x                         |                                               | x        | x         | x                | x                | x    |          |
| KATE01                    | KATE COMPANY TEST                             | AL       | L)        | 11/01/2019 20:01 | 11/02/2019 00:01 |      | 4 hours  |
| KATE01                    | KATE COMPANY TEST                             | AL       | L         | 11/01/2019 20:21 | 11/02/2019 00:21 |      | 4 hours  |
| KATE01                    | KATE COMPANY TEST                             | AL       | L         | 11/19/2019 20:21 | 11/20/2019 00:21 |      | 4 hours  |
| KATE01                    | KATE COMPANY TEST                             | AL       | L         | 11/24/2019 20:21 | 11/27/2019 20:21 |      | 3 days   |
|                           |                                               |          |           |                  |                  |      |          |
|                           |                                               |          |           |                  |                  |      |          |
| Columns                   | 🖋 Rename 🗃 Save 🍵 🛙<br>it 🍵 Delete 🏼 🕼 Reload | Delete . | All 🕒 His | story            |                  |      |          |

(Figure 1)

Upon entering the page, users will be prompted to input an account number to view a subscriber/dealer account (Figure 2). Input the desired account's ID/name into the **Account Number** field or, select the magnifying glass to search for and select an account.

| Select Subscriber  |    |    |  |
|--------------------|----|----|--|
| Account Number     |    | ×Q |  |
| Company Name       |    |    |  |
| Address            |    |    |  |
| Additional Address |    |    |  |
| Deviced On         | Du |    |  |
| Kevisea Un         | ву |    |  |

(Figure 2)

Any scheduled tests will populate the **On/Off Test** table (Figure 3). Users can interact with this table via the available toolbar options. These options and their functions are defined below.

| Acct # 🚖 |      | Company Name             |    | Zone/Type | Begin            | End              | Info                     | Duration |
|----------|------|--------------------------|----|-----------|------------------|------------------|--------------------------|----------|
|          | x    |                          | х  | x         | x                | x                | x                        |          |
| ATE01    | l    | KATE COMPANY TEST        |    | ALL       | 11/19/2019 20:21 | 11/20/2019 00:21 | Mandatory<br>Maintenance | 4 hours  |
| ATE01    |      | KATE COMPANY TEST        |    | ALL       | 11/24/2019 20:21 | 11/27/2019 20:21 | Documentation<br>testing | 3 days   |
| ATE01    |      | KATE COMPANY TEST        |    | 005       | 11/01/2019 20:48 | 11/02/2019 00:48 | sensor test              | 4 hours  |
| ATEO1    |      | KATE COMDANY TECT        |    | 000       | 12/02/2010 20 10 | 12/02/2010 00:40 |                          | 4 hours  |
|          |      |                          |    | 002       | 12/02/2019 20:48 | 12/03/2019 00:48 | alarm testing            | 4 110015 |
|          |      |                          |    | 002       | 12/02/2019 20:48 | 12/03/2019 00:48 | alarm testing            | 4 110015 |
| Columns  | * Re | name 🗃 Save 🍵 Delete All | вн | listory   | 12/02/2019 20:48 | 12/03/2019 00:48 | alarm testing            | 4 10015  |

(Figure 3)

#### **Option Function**

| Columns       | Allows users to update what column information will display in the table. For more information on configuring columns, see the documentation available here.                                                                        |
|---------------|----------------------------------------------------------------------------------------------------|
| Rename        | Allows users to update the column names as necessary. For more information on renaming columns, see the documentation available here.                                                                                               |
| Save          | Preserves any table changes (e.g. column layout or name changes) as default so the updated table configuration will display the next time the user views the page. This option applies to the user's personal profile <i>only</i> . |
| Delete<br>All | Removes <i>all</i> scheduled tests from the table.                                                                                                    |
| History       | Displays the testing history for the selected account. For more information on viewing account history, see the documentation available here.                                                                                       |
| Add           | Allows users to schedule a new test on the account. More information on adding tests can be found below.                                                                                                    |
| Edit          | Allows users to update existing tests as necessary.                                                                                                    |
|               |                                                                                                    |
| Delete        | Removes the selected test from the table. If applicable, users will be prompted to remove linked accounts from test as necessary.                                                                                                   |

#### Add

Selecting the **Add** option from the toolbar will display the **Add Disable** dialog box for the selected account (Figure 4). Account address and time information will display for reference. This information cannot be updated and is read-only.

|                                                                                                    | President President                                             |
|----------------------------------------------------------------------------------------------------|-----------------------------------------------------------------|
| Add Disable (KATE01)                                                                                                    | ×                                                               |
| Account Name:<br>Account Address:                                                                                                    | KATE COMPANY TEST<br>128 HOLLAND PARK AVE<br>LONDON, W11 4UE UK |
| Server Time:<br>Account Time Zone:<br>Account Time:<br>Disable Length:                                                                                                    | 11/13/2019 12:38:12<br>CET<br>11/13/2019 17:38:12<br>4 hours    |
| Disable by Zone or Type                                                                                                    |                                                                 |
| Zone 💿 Type 🔵                                                                                                    |                                                                 |
| Zone<br>Begin Date                                                                                                    | ALL P ×                                                         |
| End Date                                                                                                    | 11/13/2019 🛍 2138 Max Time                                      |
| Information<br>Reason<br>Disable Runaway<br>Clear Pending<br>Except this Zone/Type<br>Time Inclusive<br>Valid Sunday<br>Valid Monday<br>Valid Monday<br>Valid Tuesday<br>Valid Wednesday<br>Valid Thursday<br>Valid Friday<br>Valid Saturday<br>Quick Notes | □                                                               |
| Submit                                                                                                    |                                                                 |

(Figure 4)

Note: Placing an account "On Disable" is the same as placing an account "On Test."

Users can configure testing parameters for the scheduled test/disable via the available options. These options and their functions are described below.

| Disable by | Allows users to identify what will be placed on test during the established timeframe.                                                                                                    |
|------------|----------------------------------------------------------------------------------------------------|
| Zone or    | <b>Zone</b> : Allows users to disable specific account zones. Select <b>All</b> to place the entire account on test.                                                                                                    |
| Type       | <b>Type</b> : Allows users to disable specific alarm types. The selected types will be system handled during the established test/disable timeframe.                                                                                                    |
| Zone       | Input the account zone that should be placed on test. Users can also select the magnifying glass icon to view and select the applicable zone or multiple zones as necessary (Figure 5). If any alarms are received from the selected zones during the established timeframe, they will be system handled as testing signals. This option will only be available if <b>Zone</b> is selected from the <b>Disable by Zone or Type</b> options. |

|     | Alarm Sig            | Event   | Code Descript | Zone Description  | Call List | Alarm Ca | Sig Re | Priori | Reset |
|-----|----------------------|---------|---------------|-------------------|-----------|----------|--------|--------|-------|
|     | ×                    | x       | x             | X                 | ×         | x        | x      | x      | ×     |
| /   | 001                  | 003     | BURGLARY      | FRONT DOOR        |           | с        | 0      | D      |       |
|     | 002                  | 001     | FIRE ALARMS   | KITCHEN           |           | 0        | 0      | А      |       |
|     | 003                  | 003     | BURGLARY      | BACK DOOR         |           | С        | 0      | D      |       |
|     | 004                  | 002     | PANIC         | FRONT DOOR2       |           | 0        | 0      | В      | 2277  |
|     | 005                  | 002     | PANIC         | BACK DOOR2        | PANIC     | N        | 0      |        | 2277  |
|     | 2277                 | 010     | RESTORAL      | BACK DOOR2        | NO ONE    | R        | s      |        |       |
| /   | E130                 | 003     | BURGLARY      | Testing URL Video | DEFLT     | 0        | 0      | !      |       |
| )   | 10100                | 000     |               |                   | DEFLT     | N        | 0      |        |       |
|     |                      |         |               |                   |           |          |        |        |       |
| ¢ _ | Exclude De<br>Reload | efaults |               |                   |           |          |        |        |       |

(Figure 5)

Select all applicable alarm types (e.g. LTC, LTO, LTT, BURG, etc.) that will be flagged as Alarm Types testing alarms (Figure 6). If the selected alarms are generated during the established timeframe, they will be system handled as testing signals. This option will only be available if **Type** is selected from the **Disable by Zone or Type** options.

| Alarm Types              |     |
|--------------------------|-----|
| BOXFLT                   | Õ . |
| BURCAN - BURG/CANCEL     |     |
| BURG - BURGLARY          |     |
| BURGF - BURGLARY FAILURE |     |
| BURGT - BURGLARY TROUBLE |     |
| BUSY - BUSY              |     |
| BYPASS - BYPASS          |     |

(Figure 6)

| Begin Dat e              | Input the date and time (in 24-hour format) the selected zone(s) or alarm type(s) will <i>begin</i> to be placed on test.                                                                                                    |
|--------------------------|----------------------------------------------------------------------------------------------------|
| End Date                 | Input the date and time (in 24-hour format) the selected zone(s) or alarm type(s) will <i>stop</i> being on test/disable.                                                                                                    |
| Information              | Input any miscellaneous information that should be noted on the test/disable into this field.                                                                                                    |
| Reason                   | Allows users to select an existing reason code for why the zone(s) or alarm type(s) are being placed on test/disable.                                                                                                    |
| Disable<br>Runaway       | Determines how runaway signals are handled on the selected zone(s) and alarm type(s).<br>D: Disable. The zone/alarm type will be placed on test and all received signals will be system handled.<br>R: Runaway. The first of each signal received will go to an operator for handling. Every subsequent signal will be system handled. The first signal will display a counter noting how many signals have been received. |
| Clear<br>Pending         | If selected, all pending alarms on the account will be cleared prior to placing the account on test/disable.                                                                                                    |
| Except this<br>Zone/Type | If selected, the selected zone(s) and alarm type(s) will <i>not</i> be placed on test/disable and all unselected zones or alarm types will be placed on test/disable instead.                                                                                                    |
| Time                     | If selected and the account is scheduled to be on test/disable across multiple days, the                                                                                                    |

| Inclusive                     | <ul> <li>zone(s) and alarm type(s) will remain on test across the entire span of time selected from the Begin Date and End Date fields.</li> <li>If deselected and the account is scheduled to be on test across multiple days, the account will be placed on test during the selected timeframe for each day.</li> <li>For Example: If the following timeframe was selected: Begin Date: 11/11/19 at 0900 and End Date: 11/14/19 at 1200. If this option is not selected, the account will be on test for a total of 75 hours.</li> </ul> |
|-------------------------------|----------------------------------------------------------------------------------------------------|
| Valid<br>Sunday-<br>Sat urday | Select the days of the week the account will be on test/disable. If the test timeframe includes a <i>deselected</i> day, the account will <i>not</i> be on test during that day.<br>For Example: If the following timeframe was selected: <b>Begin Date</b> : 11/11/19 at 0900 and <b>End Date</b> : 11/14/19 at 1200. If <b>Valid Tuesday</b> is not selected, the account will only be on test on Monday, Wednesday, and Thursday for the selected timeframe.                                                                            |
| Quick<br>Notes                | Allows users to select a predefined note to add to the test/disable.                                                                                                    |

Any miscellaneous information that should be noted on the test/disable can be written into the large text field. Select **Submit** to schedule the test/disable. (Figure 7).

| KATE COMPANY TEST<br>128 HOLLAND PARK A<br>LONDON, W11 4UE U | AVE                            |                                                                                                    |  |  |
|--------------------------------------------------------------|--------------------------------|----------------------------------------------------------------------------------------------------|--|--|
| KATE COMPANY TEST<br>128 HOLLAND PARK A<br>LONDON, W11 4UE U | AVE                            |                                                                                                    |  |  |
|                                                              | К                              |                                                                                                    |  |  |
| 11/13/2019 12:38:12<br>CET<br>11/13/2019 17:38:12<br>2 hours |                                |                                                                                                    |  |  |
|                                                              |                                |                                                                                                    |  |  |
|                                                              |                                |                                                                                                    |  |  |
|                                                              |                                |                                                                                                    |  |  |
|                                                              |                                |                                                                                                    |  |  |
| 11/13/2019                                                   | 0900                           |                                                                                                    |  |  |
| 11/13/2019                                                   | 1100 Max Ti                    | me                                                                                                    |  |  |
| AC Unit Maintenance                                          |                                |                                                                                                    |  |  |
| TESTING 123                                                  |                                |                                                                                                    |  |  |
| D¢<br>V<br>V<br>V<br>TEST MESSAGE DES                        | CRIPTION                       | \$                                                                                                    |  |  |
| performed on the un:                                         | it as schedul                  | ed.                                                                                                    |  |  |
|                                                              | 11/13/2019 17:38:12<br>2 hours | 11/13/2019 17:38:12<br>2 hours<br>11/13/2019 0900<br>11/13/2019 1100 Max Ti<br>AC Unit Maintenance<br>TESTING 123<br>D ¢<br>C<br>TEST MESSAGE DESCRIPTION<br>Performed on the unit as schedul |  |  |

If applicable, users will be prompted to place linked accounts on test as well after selecting **Submit** (Figure 8). After selecting additional accounts to also place on test, select **OK** to schedules the test/disable.

|         | Account Number   | Company Name         | Addtl Address | Related  | Dealer | Active          |
|---------|------------------|----------------------|---------------|----------|--------|-----------------|
|         | x                | x                    | x             | x        | x      | x               |
|         | 1113             | DICE<br>CORPORATION  | SUITE 105     | PART.    | DICE   | Y               |
|         | 1558             | DICE<br>CORPORATION  | SUITE 105     | PART.    | DICE   | Y               |
|         | 3101             | TEST DMP             |               | PART.    | DICE   | Y               |
|         | 3578             | DICE TEST JOB        |               | ADDRS    | DICE   | Y               |
|         | 87594            | TESTING RMR          |               | ADDRS    | DICE   | Y               |
|         | 131917           | TEST RMR IN<br>FORCE |               | ADDRS    | DICE   | Y               |
|         | DICE02           | DICE<br>CORPORATION  |               | ADDRS    | DICE   | Y               |
|         | BLAH102          | DICE TESTING 102     |               | ADDRS    | DICE   | Y               |
|         | KBTR08061        | Testing Account      |               | ADDRS    | DICE   | Y               |
| р<br>ch | Select<br>Reload |                      |               |          |        |                 |
| 7       |                  | 14 <4                | Page 1 of 1 🔛 | ▶ 100 \$ |        | View 1 - 9 of 9 |

(Figure 8)